# <u>ANLEITUNG – NEUES MELDEPORTAL</u> (Turnieranmeldungen)

### <u>Vorwort</u>

Die Turnieranmeldungen sind ab der Turniersaison 2019/20 nur noch über das neue Meldeportal möglich. Das neue Meldeportal ist im Mitgliederportal des Bund Deutscher Karneval e. V. integriert.

Damit ab 01.07.2019 eine Turniermeldung abgegeben werden kann, ist von den Vereinen folgende Vorarbeit notwendig:

- 1. Jeder Verein muss im Mitgliederportal angelegt/registriert sein. (Die Login-Daten des Vereins wurden vor ca. 2 Jahren jedem BDK-Mitgliedsverein zugesandt).
- 2. Der Hauptverantwortliche im Mitgliederportal des Vereins kann/muss im Mitgliederportal die Person(en), die Turnieranmeldungen vornehmen soll(en), anlegen und die Rechte "**Tanzsport**" vergeben.

<u>Wichtig!!!</u> Für jede Person, die im Mitgliederportal neu angelegt wird, muss eine E-Mail-Adresse angegeben werden. Auf diese E-Mail-Adresse muss diese Person auch unbedingt Zugriff haben, da sonst der Anmeldeprozess nicht abgeschlossen werden kann. D. h., entweder die private E-Mail-Adresse der Person angegeben oder personenbezogene Verein-E-Mail-Adressen vergeben, auf die zugegriffen werden können.

- 3. Nachdem die meldeberechtigte Person durch den Hauptverantwortlichen des Vereins angelegt und die Tanzrechte vergeben wurden, erhält die angelegte Person einen Bestätigungslink auf die angegebene E-Mail-Adresse. Dieser Link muss bestätigt und anschließend ein persönliches Passwort vergeben werden.
- 4. Wenn alle diese Schritte richtig durchgeführt wurden, kann das Mitgliederportal unter

## https://mitgliederportal.karnevaldeutschland.de

aufgerufen werden und sich die neu angelegte Person anmelden.

| Bitte anmelden                                                                                                    |
|----------------------------------------------------------------------------------------------------|
| GRA                                                                                                    |
| E-Mail Adresse                                                                                                    |
|                                                                                                    |
| Passwort                                                                                                    |
|                                                                                                    |
| Anmelden                                                                                                    |
| Statisticities                                                                                                    |
| Passwort vergessen? Hier können Sie ein neues<br>Passwort anfordern.                                                                                       |
| weiter                                                                                                    |
|                                                                                                    |
| Erstanlage Verein                                                                                                    |
| Bevor Sie das BDK Verwaltungsportal für Mitglieds-<br>vereine nutzen können, müssen Sie in einem ersten<br>Schritt einen Eintrag für Ihren Verein anlegen. |
| weiter                                                                                                    |

# <u>Turnieranmeldungen</u>

Nachdem im Mitgliederportal des Bund Deutscher Karneval e. V. die meldeberechtigte(n) Person(en) eingeloggt ist/sind, wird folgendes Bild angezeigt:

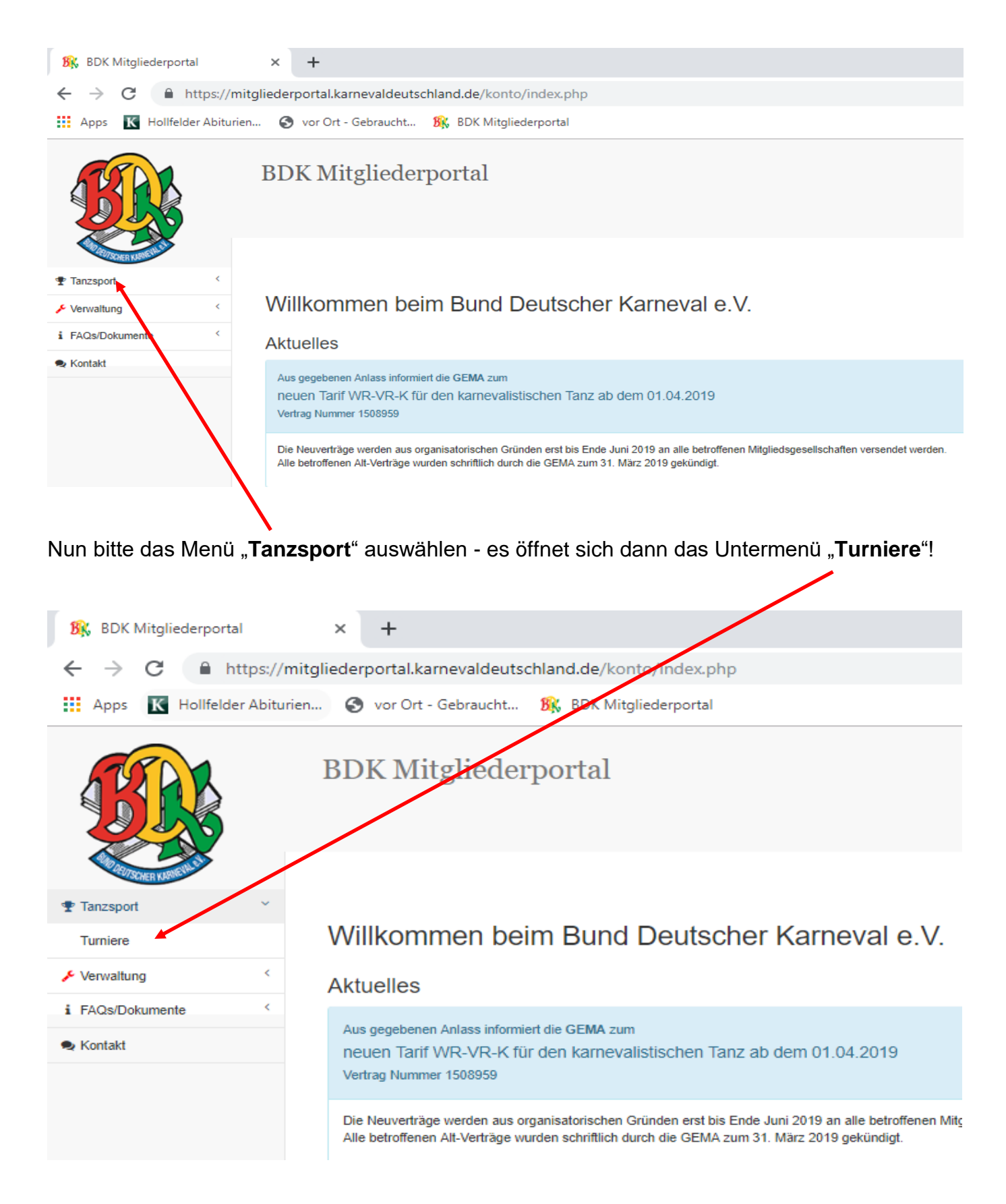

**BDK Mitgliederportal** Tanzso Turniere Tanzturniere 🔑 Verwaltung i FAQs/Dokumente neues Turnier 🗣 Kontakt Turnier Termir Ort Testturnier offen #1 ein "Turnier" rein um das ne 28.09.2019 Baunatal Testturnier offen #2 ein "Turnier" rein um das neue Anmeldeverfahren zu testen 05.10.2019 06.10.2019 Baunatal Testturnier offen #3 ein "Turnier" rein um das 12.10.2019 13.10.2019 Baunatal Baunatal estturnier offen #4 n "Turnier" rein um das neue Ann 19.10.2019 20.10.2019

Bitte das Untermenü "Turniere" durch Mausklick öffnen, um auf folgende Ansicht zu gelangen:

<u>Hinweis:</u> Anstatt wie hier abgebildet, sind in der Meldemaske alle Turniere der aktuellen Saison sichtbar. Hier in der Benutzerbeschreibung arbeiten wir mit "Testturniere"!

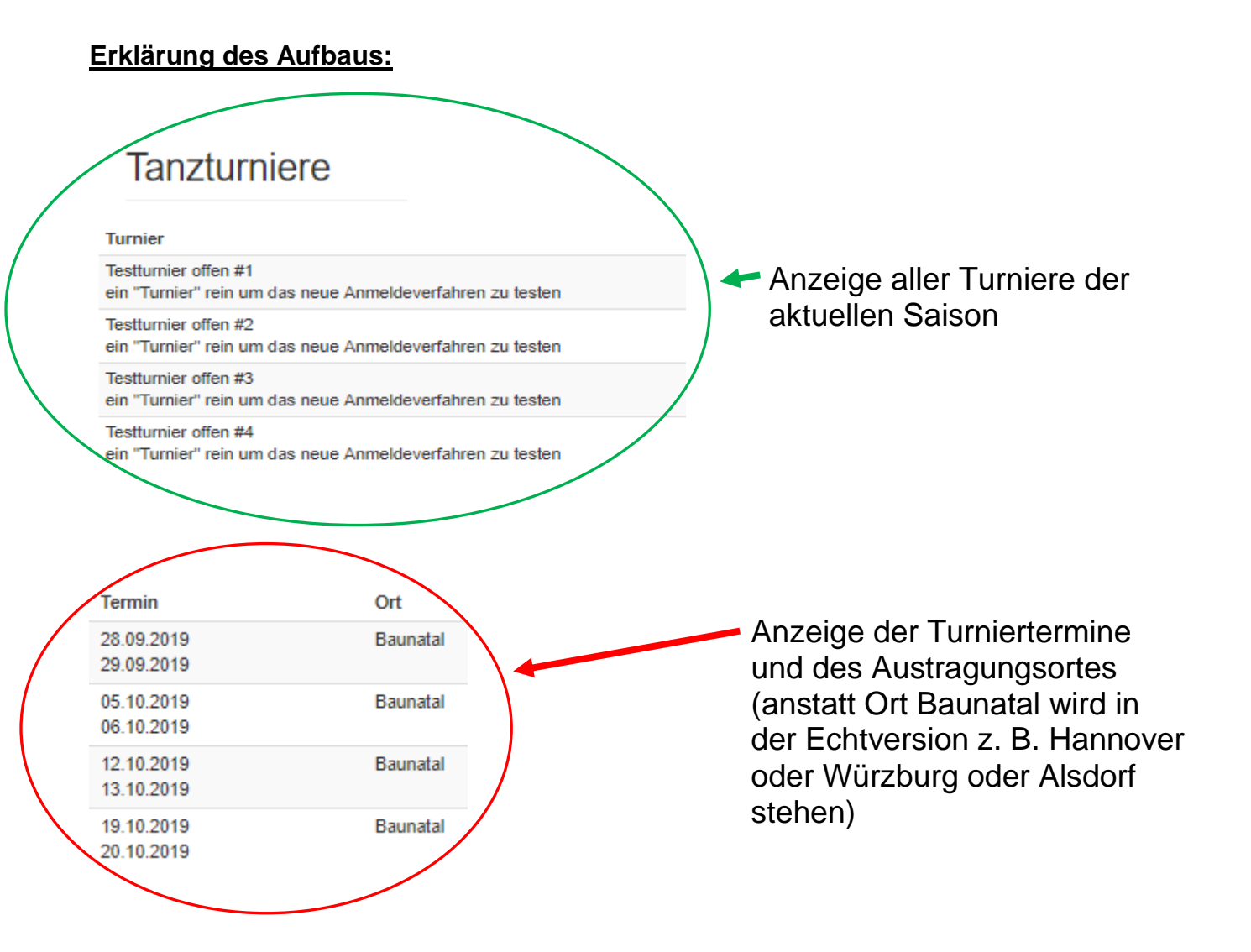

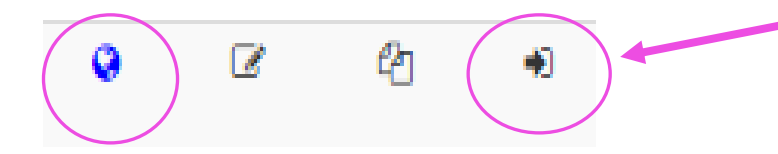

Die Erklärung der einzelnen Buttons erfolgt im Anschluss!

<u>Hinweis</u>: Die beiden mittleren Button sind nur für TTA-Mitglieder sichtbar. Bei Ihnen werden nur der Button außen links und rechts angezeigt!

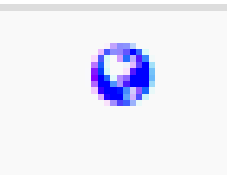

### Button "Weltkugel"

Durch Anklicken des Buttons wird automatisch die Homepage des Ausrichters / des Turniers aufgerufen, auf der die Turnierausschreibung des betreffenden Turniers hinterlegt ist.

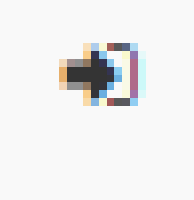

### Button "Pfeil in eckige Klammer"

Durch Anklicken des Buttons wird die Erfassung der Starter pro Turnier aufgerufen.

# !!!Wichtig!!!

Im "neuen" Meldeportal können für jedes Turnier die Starter vorerfasst werden und müssen am Meldetag nur noch abgeschickt werden. Die Erfassung der Starter ist frühestens zwei Wochen vor dem jeweiligen Meldezeitraum möglich.

## Wie erfasse ich meine Starter:

Bitte das gewünschte Turnier auswählen und die Erfassungsmaske des Turniers über (Button "Pfeil in eckige Klammer") öffnen.

| Anmeldung zum Tanzturnier<br>Testturnier offen #1<br>am 28.09.2019 und 29.09.2019 in Baunatal | Turniername mit Termin und<br>Austragungsort            |
|-----------------------------------------------------------------------------------------------|---------------------------------------------------------|
| Jahrgang 2009-2014 (Jugend)                                                                   | Auswahl der Altersklassen für die gemeldet werden soll: |
| bitte auswählen 🔻 hinzufügen                                                                  | - Jugend                                                |
| Jahrgang 2005-2008 (Junioren)                                                                 |                                                         |
| bitte auswählen 🔻 hinzufügen                                                                  | - Junioren                                              |
| Jahrgang 2004 und älter (Ü 15)                                                                |                                                         |
| bitte auswählen 🔻                                                                             |                                                         |
| zurück zur Turnierübersicht                                                                   | Button "zurück zur Turnierübersicht"                    |

Zur Erfassung nun bitte die entsprechende Altersklasse auswählen und die Starter eingeben.

Es soll z.B. in der Altersklasse Jugend ein Tanzpaar mit den Namen "Leni Huber" und "Franz Müller" sowie eine Tanzgarde "Die kleine Garde" und ein Schautanz mit dem Thema "Das neue Meldeportal" erfasst werden.

Dazu im Feld "Jahrgang 2009 – 2014 (Jugend) das Feld "...bitte auswählen..." aufrufen:

| Anmeldung zum Tanzturnier<br>Testturnier offen #1<br>am 28.09.2019 und 29.09.2019 in Baunatal |  |
|-----------------------------------------------------------------------------------------------|--|
| Jahrgang 2009-2014 (Jugend)                                                                   |  |
| bitte auswählen V hinzufügen                                                                  |  |

Es wird folgende Auswahl angezeigt:

- Tanzpaar
- Tanzgarde
- Tanzmariechen
- Schautanz

Wählen Sie nun zuerst "Tanzpaar" aus und klicken anschließend auf "hinzufügen",

| Anmeldung zum Tanzturnier<br>Testturnier offen #1<br>am 28.09.2019 und 29.09.2019 in Baunatal |
|-----------------------------------------------------------------------------------------------|
|                                                                                               |
| Jahrgang 2009-2014 (Jugend)                                                                   |
|                                                                                               |
| Tanzpaar v hinzufügen                                                                         |

erfassen jetzt die erforderlichen Angaben und schließen diesen Schritt mit "weiter" ab:

| Tanzpaar zu Jahrgang 2009-2014 (Ju  | ugend) hinzufügen |                         |           |
|-------------------------------------|-------------------|-------------------------|-----------|
| 1. Person                           | Leni Huber        |                         |           |
| 2. Person                           | Franz Müller      |                         |           |
|                                     | weiter abbrechen  |                         |           |
|                                     |                   |                         |           |
| Jahrgang 2009-2014 (Jugend)         |                   |                         |           |
| 1. Tanzpaar                         |                   |                         | Anzahl    |
| Leni Huber / Franz Müller           |                   |                         | 2         |
|                                     |                   |                         | gesamt    |
|                                     |                   |                         | 2         |
|                                     |                   |                         |           |
| bitte auswählen v hinzufügen Betreu | ler               | benötigte Aktivenkarten | speichern |

Die Daten sind sofort gespeichert.

Nun erfassen Sie den Marschtanz und den Schautanz indem über "…bitte auswählen…" und "hinzufügen" jeweils die Daten erfasst werden.

Wenn Marschtanz und Schautanz zusätzlich zum bereits erfassten Tanzpaar eingegeben sind, muss die Anzeige nun folgendermaßen aussehen:

#### Anmeldung zum Tanzturnier Testturnier offen #1

| am 28.09.2019 und 29.09.2019 in Baunatal                      |           |                     |   |
|---------------------------------------------------------------|-----------|---------------------|---|
| Jahrgang 2009-2014 (Jugend)                                   |           |                     |   |
| 1. Tanzpaar                                                   | Anzahl    |                     |   |
| Leni Huber / Franz Müller                                     | 2         |                     | ۲ |
| 2. Tanzgarde                                                  | Anzahl    |                     |   |
| Die kleine Garde                                              | 12        |                     | • |
| 4. Schautanz                                                  | Anzahl    | Schautanz-Einmarsch |   |
| Das neue Meldeportal                                          | 14        | eigene Musik        | ۲ |
|                                                               | gesamt    |                     |   |
|                                                               | 28        |                     |   |
|                                                               |           |                     |   |
| bitte auswählen v hinzufügen Betreuer benötigte Aktivenkarten | speichern |                     |   |

Geben Sie bitte nun noch die Anzahl der Betreuer und der benötigten Aktivenkarten und speichern die Eingabe mit "speichern" ab.

Möchten Sie erfasste Starter löschen oder fehlerhafte Eingaben korrigieren, muss der jeweilige Datensatz mit Hilfe des Buttons "Mülleimer" gelöscht werden.

### <u>IIIACHTUNGIII Löschungen bzw. Korrekturen sind nur solange möglich, bis</u> <u>das Turnier noch nicht tatsächlich gemeldet wurde.</u>

# Turnieranmeldung durchführen (01.07./01.11. oder im Nachmeldezeitraum)

| Anmeldung zum Tanzturnier<br>Testlumieroffen #1<br>am 28.09.2019 und 29.09.2019 in Baunatal |              |                     |   |
|---------------------------------------------------------------------------------------------|--------------|---------------------|---|
| Jahrgang 2009-2014 (Jugend)                                                                 |              |                     |   |
|                                                                                             | A succession |                     |   |
| 1. Tanzpaar                                                                                 | Anzahi       |                     |   |
|                                                                                             | -            |                     | 9 |
| 2. sangaroe<br>Die kleine Garde                                                             | 12           |                     |   |
| / Johnshar                                                                                  | Annabi       | Bahaufana Elementah | 9 |
| 4. somutanz Dis neue Meldosontal                                                            | 14           | eigene Musik        |   |
|                                                                                             |              |                     | 9 |
|                                                                                             | 28           |                     |   |
|                                                                                             |              |                     |   |
| - bitte aussechten V hinzutigen Betrever 4 benötigte Aktivenkarien 14 speichern             |              |                     |   |
|                                                                                             |              |                     |   |
| Jahrgang 2006-2008 (Junioren)                                                               |              |                     |   |
| 3. Tanzmarieohen                                                                            | Anzahl       |                     |   |
| Tanja Schmitt                                                                               | 1            |                     | 8 |
|                                                                                             | gesamt       |                     |   |
|                                                                                             | 1            |                     |   |
|                                                                                             |              |                     |   |
| - bille ausschlien V hinzufigen Betrever 1 benötigte Aktivenkarten 1 speichern              |              |                     |   |
|                                                                                             |              |                     |   |
| Jahrgang 2004 und alter (U 15)                                                              |              |                     |   |
| 3. Marsohlanz m.lg.                                                                         | Anzahl       |                     |   |
| Gemischte Garde Musterhausen                                                                | 18           |                     | 8 |
| 4. Tanzmarikohen                                                                            | Anzahl       |                     |   |
| Nea Kraus                                                                                   | 1            |                     | 8 |
| Evi Hofmann                                                                                 | 1            |                     | 8 |
|                                                                                             | gecamt       |                     |   |
|                                                                                             | 20           |                     |   |
|                                                                                             |              |                     |   |
| bite auseithien V hinzufigen Betreuer 3 benötigte Aktivenkarten 20 soeichem                 |              |                     |   |
|                                                                                             |              |                     |   |
|                                                                                             |              |                     |   |
| zum Turnier anmelden zurück zur Turnierübersicht                                            |              |                     |   |
|                                                                                             |              |                     |   |

Sie haben alle Daten für das gewünschte Turnier erfasst und möchten am Meldetag (01.07. bzw. 01.11. oder bei erneuter Portalöffnung am angegebenen Tag) die Starter an den Ausrichter melden.

| Hierzu muss zwingend für jedes | Turnier das Sie melden | möchten, einzeln der Button |
|--------------------------------|------------------------|-----------------------------|
|--------------------------------|------------------------|-----------------------------|

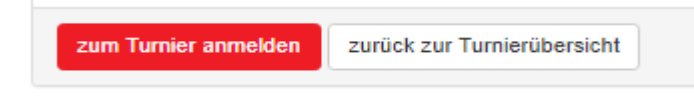

angeklickt werden.

Der Button "zum Turnier anmelden" ist immer erst ab 01.07. bzw. 01.11. oder bei erneuter Portalöffnung jeweils ab 11.11 Uhr aktiviert. Das Anklicken des Buttons vor den genannten Aktivierungszeiten löst <u>keine</u> Turniermeldung aus. Es wird lediglich angezeigt, dass der Button nicht aktiv ist.

Wurde der aktivierte Button "zum Turnier anmelden" betätigt, erscheint folgende Abfrage:

| An<br>TTA<br>am | meldung zum Tanzturnier<br>A<br>01.06.2019 in Hamburg                                                                                                    |
|-----------------|----------------------------------------------------------------------------------------------------|
| Te              | eilnahmebedingungen<br>1. Für die Bestätigung der Anmeldung ist eine gültige E-Mail Adresse notwendig.<br>2. Die Ausschreibung des Veranstalters wird vollinhaltlich anerkannt.<br>3. Die Anmeldung wird nur dann akzeptiert und ausgelost, wenn die Stattgebühren unverzüglich gezahlt werden!                                                                                                    |
|                 | 4. Gleichzeitig bestätige ich, dass unser Verein mit der GEMA die Zusatzvereinbarung Nr. 7 zum Gesamtvertrag RV/15 (Gardevertrag) für die laufende Saison abgeschlossen hat und die entsprechenden Gebühren bezahlt sind. Ich weiß, dass<br>fehlerhafte Angaben zu Begressansprüchen des Veranstalters für die Gesamt-GEMA-Gebühren des Turniers zur Folge haben. Dafür hafte ich auch persönlich.<br>Hiermit erkläre ich dass ich die oben genannten Bedingungen gelesen habe und ihnen zustimme. |

Diese Abfrage bitte im Feld Teilnahmebedingungen bestätigen und mit dem Button "verbindlich

anmelden" die Anmeldung auslösen.

Nachdem die Anmeldung abgeschickt wurde, wird folgende Meldung angezeigt:

Die Turnieranmeldung wurde erfolgreich registriert. Bitte melden Sie sich aus dem Mitgliederportal ab, sobald Sie alle Turnieranmeldungen getätigt haben.

Anmeldung zum Tanzturnier TTA am 01.06.2019 in Hamburg

#### !!!Hinweis!!!

Im bisherigen Meldeportal musste vom Meldenden nach der Meldung noch ein Link (per E-Mail) bestätigt werden. Einen Bestätigungslink gibt es im neuen Meldeportal nicht mehr. Bereits mit der Meldung über die erfolgreiche Registrierung ist der Meldevorgang beendet.

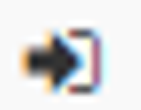

Die Farben des Buttons Verfahrensstand.

- SCHWARZ \_
- BLAU \_
- > es sind Starter erfasst

> es sind keine Daten hinterlegt

- ORANGE -GRÜN
- > tatsächliche Turnieranmeldung möglich
- > Turnieranmeldung erfolgreich registriert/durchgeführt

# Abmeldungen

Bisher wurden Abmeldungen mit Angabe des Grundes an den Ausrichter gemeldet.

### **!!!NEU!!!**

Die Abmeldung(en) von gemeldeten Turnierstartern erfolgt ab 01.07.2019 ausschließlich bis zum Vortag - 23:59 Uhr des jeweiligen ersten Turniertages über das neue Meldeportal. Abmeldungen am Turniertag müssen weiterhin direkt an den Ausrichter/Turniersprecher gemeldet werden.

Eine Verfahrensbeschreibung über Abmeldungen von Startern erfolgt gesondert.

## Sie haben noch Fragen zum neuen Meldeportal?

Kontaktieren Sie uns gerne unter:

### tta@karnevaldeutschland.de

Sollten Sie einen Anruf wünschen, bitten wir um Angabe der Telefonnummer. Bitte haben Sie jedoch Verständnis, dass wir Sie in der Regel erst nach 18 Uhr telefonisch kontaktieren können.

Stand: 29.05.2019

Bund und Deutscher Karneval e.V.

Ihr

**Tanzturnier-Ausschuss** 

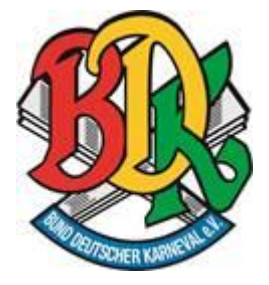

verändern sich in der Turnierliste entsprechend dem

Fasching, Fastnacht, Karneval haben eine Heimat und einen Namen! Bund Deutscher Karneval

Geschäftsbereich 5 "Tanzwesen" Fachbereich Tanzturnier-Ausschuss

#### Anschrift

Bund Deutscher Karneval e.V. - *Bundesgeschäftsstelle* -Goshen-Ring 8 66450 Bexbach

Telefon: 06826 - 934 70 22 Telefax: 06826 - 934 70 21 Email: <u>geschaeftsstelle@karnevaldeutschland.de</u> Homepage: <u>www.karnevaldeutschland.de</u>

#### Öffnungszeiten:

Montag von 14:00 Uhr bis 17:00 Uhr und Dienstag + Mittwoch von 10.00 - 17.00 Uhr

#### Vertretungsberichtigter Vorstand nach §26 BGB

**Präsident** Klaus-Ludwig Fess

#### Vizepräsidenten

Dr. Krawietz, Peter Scherling, Lutz Schlereth, Bernhard Wittmann, Dieter

#### Amtsgericht Köln Register VR 4273

Diese Email enthält vertrauliche und/oder rechtlich geschützte Informationen. Wenn Sie nicht der richtige Adressat sind oder diese E-Mail irrtümlich erhalten haben, informieren Sie bitte sofort den Absender und vernichten Sie diese Mail.Das unerlaubte Kopieren sowie die unbefugte Weitergabe dieser E-Mail ist nicht gestattet.